## **PAR6X12OB2 Software Update Instructions**

- 1. Connect the updater box to power.
- Turn off wireless DMX on PAR6X12OB2: Menu > Setting > Wireless > Wireless EN: OFF.
- 3. Connect the DMX cable from the updater box.
- 4. Press the rightmost button on the updater box twice. The update will begin.
- 5. The update progress will show on the PAR6X12OB2's display. When the update finishes, the screen will show 'OK' and restart. Do not unplug the DMX cable or switch off the updater until the process finishes.
- 6. Once the PAR6X12OB2 has restarted, unplug the DMX cable.